## Zahlungen und Mahnungen

Nachdem Sie Ihre Leistungen abgerechnet und dafür private Rechnungen erstellt und versandt haben, können Sie in der Funktion Offene Rechnungen

- die eingehenden Zahlungen erfassen
- Rechnungen "ausbuchen", wenn keine Zahlung mehr erfolgt
- ausstehende Zahnungen mahnen (ab Release 88) Erlkönig Release Notes

Die Übersicht der offenen Rechnungen rufen Sie beispielsweise über die Suche nach "#b offen" auf. RED zeigt Ihnen die Liste mit allen erstellten Rechnungen an, die noch nicht vollständig bezahlt sind.

| RED medical Suche nach Personen                                                                                                    | und Funktionen                                            | Menu 🛞 Dr. med. Annie (362364901) 🏠 Administration 🖨 0 😒 😰 🤀 🐵 🎃 🛆 🔱                                                                                                    |  |  |  |  |  |
|----------------------------------------------------------------------------------------------------|-----------------------------------------------------------|----------------------------------------------------------------------------------------------------|--|--|--|--|--|
| Offene Rechnungen                                                                                                    |                                                           |                                                                                                    |  |  |  |  |  |
| Gesamtsumme<br>2.644,28 €<br>16 Rechnungen                                                                                          | Hier Namen oder Beträge eingeben, um die Liste zu filtern |                                                                                                    |  |  |  |  |  |
|                                                                                                    | Sortiert nach Rechnungsnummer Datum                       |                                                                                                    |  |  |  |  |  |
|                                                                                                    | Nummer                                                    | Datum Rechnungsempfänger Betrag Noch offen                                                                                                    |  |  |  |  |  |
| Keine Mahnung 2.342,42 €                                                                                                    |                                                           | Neue Zahlung 🙆 nicht Mahnbar seit 09.09.2022 Rechnung ausbuchen                                                                                                    |  |  |  |  |  |
| M3R 172,37 €<br>Gebühr 60,00 €<br>M1R 81,50 €<br>Gebühr 10,00 €<br>Mahnstufe 1 PBU 47,99 €<br>Gebühr 10,00 €<br>MAHNUNGEN ERSTELLEN | 335                                                       | 11.05.2022         Kristian Hahn *14.08.2002         54,95 €         54,95 €           M3R         Neue Zahlung         Mahnbar         Rechnung ausbuchen                             |  |  |  |  |  |
|                                                                                                    | 334                                                       | 11.05.2022       Peter Werner *20.02.1930       47,99 €       47,99 €         M3R am 09.09.2022       47,99 €       47,99 €                                                            |  |  |  |  |  |
|                                                                                                    |                                                           | Neue Zahlung 🙆 Mahnbar Rechnung ausbuchen                                                                                                    |  |  |  |  |  |
|                                                                                                    | 333                                                       | 11.05.2022         Ute Fenstermacher *28.08.1992         74,81 €         74,81 €           M3R am 09.09.2022         Neue Zahlung         © Mahnbar         Rechnung ausbuchen         |  |  |  |  |  |
|                                                                                                    | 47                                                        | 27.04.2022       Marcel Probst *26.08.1980       1.326,96 €       1.326,96 €         M3R am 09.09.2022       Neue Zahlung <ul> <li>Mahnbar</li> <li>Rechnung ausbuchen</li> </ul>      |  |  |  |  |  |
|                                                                                                    | 4                                                         | 14.08.2022       Leon Eichmann *25.11.1991       Umsatzsteuer 19%       17,55 €       17,55 €         am 09.09.2022       Rechnungsvorlage Normale Privatabrechnung       Neue Zahlung |  |  |  |  |  |
|                                                                                                    | 3                                                         | 14.08.2022 Annett Mahler *25.05.1998 47,99 € 47,99 € 47,99 € 47,99 €                                                                                                    |  |  |  |  |  |
|                                                                                                    | Rechnung ausbuchen                                        |                                                                                                    |  |  |  |  |  |
|                                                                                                    | 1                                                         | 07.07.2022 Mathilde Bernsheimer *10.09.1963 85,53 € 85,53 €<br>am 09.09.2022<br>Rechnungsvorlage Normale Privatabrechnung Neue Zahlung ② Mahnbar Rechnung ausbuchen                    |  |  |  |  |  |
|                                                                                                    | 1                                                         | 27.04.2022       Florian Reinhardt *07.02.2007       96,25 €       96,25 €         M3R am 09.09.2022       Neue Zahlung                                                                |  |  |  |  |  |

RED zeigt Ihnen eine Übersicht aller Rechnungen, die noch nicht vollständig bezahlt bzw. nicht ausgebucht wurden.

Für jede Rechnung in der Übersicht können Sie

- Neue Zahlung: über den Link neue Zahlung können Sie einen Dialog aufrufen, in dem Sie eine Zahlung für die ausgewählte Rechnung erfassen können. Es ist dabei möglich, auch Teilzahlungen zu erfassen. Wird eine Teilzahlung erfasst, können Sie dazu angeben, ob die noch offene Restzahlung weiter bestehen soll oder ob die Rechnung mit der erfassten Teilzahlung vollständig bezahlt sein soll.
- Mahnbar/nicht mahnbar: über diese Einstellung können Sie angeben, ob die Rechnung ins Mahnverfahren einbezogen werden soll
- Rechnung ausbuchen: über diesen Link ändern Sie den Status der Rechnung, wenn keine Zahlung mehr zu erwarten ist. Die Rechnung wird dann aus der Liste der offenen Rechnungen entfernt und als "ausgebucht" gekennzeichnet

## Zahlung erfassen

| RED medical Suche nach Person | nen und Funktionen Menu                         | @ Dr. med. Annie (362364901)                     | 슈 Administration | 음이 단 🛛 🛤 | • # • • A · U |
|-------------------------------|-------------------------------------------------|--------------------------------------------------|------------------|----------|---------------|
| Homepage Offene Rechnungen X  | ZAHLUNG ERFASSEN                                |                                                  | ×                |          |               |
| Offene Rechnungen             | RECHNUNG 341 VON DENNIS KUSTER                  |                                                  |                  |          |               |
| Gesamtsumme                   | 47,99 € von 47,99 € offen.                      |                                                  |                  |          |               |
| 2.044,20 €<br>16 Rechnungen   | Volizahlung                                     |                                                  |                  | Poter    | a Noch offen  |
| Keine Mahnung 2.342,42 €      | O Teilzahlung                                   |                                                  |                  | Deura    |               |
| M3R 172,37 €                  | Zahlungsdatum                                   | Betrag                                           | ^ E              | 58,71    | € 58,71 €     |
| Gebühr 60,00 €                | 03.03.2022                                      | 47,00                                            | ~ C              |          |               |
| M1R 81,50 €<br>Gebühr 10.00 € | Kommentar                                       |                                                  |                  | 85,53    | € 85,53 €     |
| Mahnstufe 1 PRII 47 99 6      |                                                 |                                                  |                  |          |               |
| Gebühr 10,00 €                | Restbetrag stornieren (Rechnung wird als vollst | ändig bezahlt markiert)                          |                  | 47,99    | € 47,99€      |
| MAHNUNGEN ERSTELLEN           |                                                 |                                                  |                  |          |               |
|                               |                                                 | Abbrechen                                        | Speichern        | 47,99    | € 47,99 €     |
|                               | 335 11.05.2022 Kristiar<br>M3R Neue Zahlung (   | n Hahn *14.08.2002<br>Mahnbar Rechnung ausbuchen |                  | 54,95    | € 54,95 €     |

Vollzahlung/Teilzahlung: Über diese Auswahl wird gesteuert, ob die Rechnung voll bezahlt ist oder ob nur eine Teilzahlung erfasst werden soll. Ist die Option "Vollzahlung" ausgewählt, können Sie die Zahlung durch Klick auf die Schaltfläche "Speichern" direkt abspeichern. Ist die Option "Teilzahlung" ausgewählt, können Sie im Feld "Betrag" einen abweichenden Betrag eingeben.

Zahlungsdatum: Das Datum, zu dem die Zahlung erfasst werden soll. Ein rückwirkendes Datum ist möglich.

Betrag: Der gezahlte Betrag. In diesem Feld kann nur eine Eingabe erfolgen, wenn die Option "Teilzahlung" ausgewählt wurde.

**Restbetrag stornieren:** Erfassen Sie eine Teilzahlung, können Sie durch Aktivieren dieser Option bestimmen, dass der Restbetrag, der sich aus dem Rechnungsbetrag abzüglich dem Zahlungsbetrag ergibt, als uneinbringlich abgeschrieben werden soll. Die Rechnung gilt dann als ausgeglichen und würde nicht gemahnt werden, obwohl sie nicht voll bezahlt wurde. Die Abschreibung von Teilbeträgen wird beispielsweise verwendet, wenn der nach Zahlung verbleibende Restbetrag geringer ist als die Kosten des Mahnverfahrens.

## Mahnungen

Um das Mahnverfahren zu verwenden, sind zunächst in der jeweiligen Benutzergruppe bestimmte Grundeinstellungen zu definieren. Dabei wird u.a. festgelegt, welche Mahnstufen und Mahndokumente verwendet werden sollen.

Sind die entsprechenden Grundeinstellungen vorhanden, wird beim Aufruf dieser Funktion gleichzeitig ermittelt, ob Rechnungen gemahnt werden können. Werden mahnbare Rechnungen gefunden, werden in der linken Übersicht die Gesamtsummen der jeweiligen Mahnstufen angezeigt. Diese Übersicht dient auch gleichzeitig als Filter, über der die Rechnungen der jeweiligen Mahnstufe ein- bzw. ausgeblendet werden können.

Durch Klick auf die Schaltfläche Mahnungen erstellen wird der Mahnlauf gestartet. RED ermittelt die notwendigen Dokumentdaten und bietet die Auswahl der den Mahndokumenten zugeordneten Drucker an. Druck Auswahl eines Druckers wird der Ausdruck der Mahnungen gestartet.